# LILLIBRIDGE

#### Introduction

E

This document is to help guide you through our supplier registration process. You can follow the documentation if you have received an invitation email from Ventas/Lillibridge to activate your account on VendorCafe<sup>®</sup>.

### 3-Step Supplier Registration Process

#### STEP 1: Activate your account

NTA

- 1. In your VendorCafe<sup>®</sup> invitation email, click the **"Activate your account"** button (you will receive a second email asking for EFT information, please disregard)
- 2. If you **DO** already use VendorCafe<sup>®</sup> with another client... login to VendorCafe<sup>®</sup> using your

existing credentials and select **Ventas, Inc.** - In Support - In Ventas, Inc. - (upper-right-hand-corner of your dashboard)

- 3. If you do **<u>NOT</u>** already use VendorCafe<sup>®</sup>...
  - a. AND you are already an active vendor for Ventas/Lillibridge:
    - i. You should receive an email with a temporary password after clicking "Activate your Account"
    - ii. You will be redirected to a **VendorCafe® SIGN UP** page, specify your **Vendor Name**, contact and temporary password.
  - b. OR you are a new vendor for Ventas/Lillibridge
    - i. You will be redirected to a **VendorCafe SIGN UP** page. Specify your **VENDOR NAME**, contact and create a password.

#### STEP 2: Complete your Vendor Profile

- 1. Navigate to the Vendor Information page by selecting it on the left side menu <sup>1</sup> Vendor Information</sup>
- 2. On the Vendor Information page, fill out your Vendor Information on all tabs and when done,

|       | Save          |            | Skip | To Next  |
|-------|---------------|------------|------|----------|
| click | Sec. March 19 | then click | onip | 10110/11 |

3. On the Service Type page, select your Service Type(s) and when done, click

Save then click

Skip To Next

4. On the **Category** page, click

(there is nothing to change here)

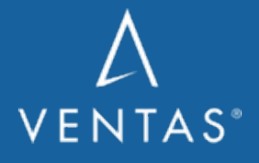

VENDOR CENTER WEBSITE: ventasreit.com/vendor-center

Next

v10/24/22

| Δ   | /ENTAS LILLIBRIDGE<br>A VENTAS COMPANY Supplier<br>Registration Steps                                                                                                    |
|-----|----------------------------------------------------------------------------------------------------|
| 5.  | On the <b>Properties</b> page, review the properties assigned to you (these should be ALL properties                                                                                            |
|     | for Ventas/Lillibridge for which you perform work) and when done, click                                                                                                    |
| 6.  | On the <b>Vendor Agreement</b> page, click Sign Vendor Agreement<br>Agreement and signature section<br>a. Read through the Ventas Vendor Agreement                                              |
|     | <ul> <li>b. Sign it by filling in the required fields (<i>purple</i>), checking the boxes to agree to the terms</li> <li>and conditions and select your signature to use, then click</li> </ul> |
| _   | c. When done, click Next to continue                                                                                                    |
| 7.  | registration. An email will automatically generate once saved. When done, click                                                                                                    |
| 8.  | click                                                                                                    |
| 9.  | details and when done, click Save then click Skip To Next<br>On the Documents page, upload required documentation for your Service Contract-executed                                            |
| 10. | (Required). When done, click then click Skip To Next<br>On the Insurance Information page, enter your insurance policy information and when done,                                               |
|     | click Skip To Next                                                                                                    |
| 11. | On the <b>Compliance Payment</b> page, enter your form of payment and when done, click Skip To Next                                                                                             |

#### STEP 3: Submit your Vendor Profile

- 1. Navigate to the **Review and Submit** page and expand each section of your Vendor Profile and review and verify everything is accurate.
  - a. **Anything incorrect?** Navigate to the page with the incorrect information via the sidemenu and update it.
- 2. Once all your information is accurate, click

to submit your **Vendor Profile** for approval

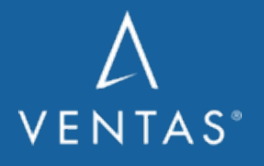

VENDOR CENTER WEBSITE: ventasreit.com/vendor-center

Page **2** of **3** 

v10/24/22

## LILLIBRIDGE

We should add something here about what is next in the process – ie. you will receive a follow up email notifying you that your Registration has been APPROVED or that additional information/clarification may be required.

#### **Questions?**

E

• FAQs are stored in VendorCafe<sup>®</sup>. Navigate to your **Vendor Profile**, the FAQs are located on the left-hand side of your profile.

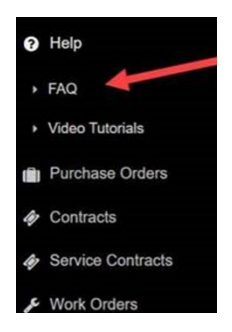

- Registration Questions: <u>vendorshieldsupport@yardi.com</u> or +1 877 890 8627, Option 1.
- Insurance Compliance Questions: <u>vendorshieldsupport@yardi.com</u> or +1 877 890 8627, Option 2.
- Email your property contact.

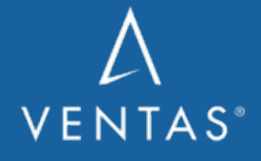

VENDOR CENTER WEBSITE: ventasreit.com/vendor-center

v10/24/22

Page 3 of 3